### FOR EMPLOYEE USE MiSuite Quick Step Guide

Go to: https://misuite.micase.org

(This link is also available on our website: kresa.org/onlineresources)

|                         | E Y . A                                                                                                    | · 80 |    |                                                                                                    |
|-------------------------|----------------------------------------------------------------------------------------------------|------|----|----------------------------------------------------------------------------------------------------|
| 'misuite.micase.org/_us | ers/login.aspx                                                                                                    |      | \$ |                                                                                                    |
|                         |                                                                                                    |      | _  |                                                                                                    |
| IMIS                    | uite                                                                                                    |      |    |                                                                                                    |
|                         | Please Login<br>Email Login: youremail@kresa.org<br>Password:<br>Remember me next time<br>Log In<br>Forgot password? |      |    | <ul> <li>Check "Remember<br/>me next time"</li> <li>Select "Forgot<br/>password" to retrieve<br/>your login password</li> </ul> |

- 1. Login: Your email address
- **2. Password**: Type the password associated with your MiSuite account. When logging in to MiSuite for the first time, enter the temporary password **M1CASE.B05**, and then change your password for security purposes. Next, you will be prompted to create a security question in the event you forget your password at a future date.
- **3. Role Function**: Some employees have multiple user roles. If so, a drop-down menu will appear. Select **Employee role** > **Load Role** if you have this option. Your email address and role selection will show in the lower right-hand corner of your window.

# Viewing Employee Information

Once logged in, you'll see your employee information screen. Please make sure all the information is correct.

You have access to the following tabs (pictured below): General | Address | Former Names | Employment | Benefits | Pay Stub | Evaluation | Photo

| Kalamazoo<br>RESA<br>Interneting wir              | Suite                   |                 |              |                       | ť                        | MiCase       |
|---------------------------------------------------|-------------------------|-----------------|--------------|-----------------------|--------------------------|--------------|
| Help Submit Ticket                                |                         |                 | <u>Re</u>    | ports   <u>My Acc</u> | count   Manage           | Login Logout |
| General Address Former Names Contacts             | Employment Ber          | nefits Pay Stub | Evaluation   | Photo                 |                          |              |
| Employee Name:<br>Active Employee   Reports To:   |                         |                 |              |                       |                          |              |
| Login Name:                                       | Former Name:            |                 |              | Suffix:               |                          |              |
| First Name: *                                     | Middle Name:            |                 |              | Last Name: *          |                          |              |
| Nick Name:                                        | Birthday: *             | _               |              | Gender: *             | •                        |              |
| SSN: *                                            | Employee Number: *      | 0               |              | PIC:                  |                          |              |
| Number of Other<br>District Years: Years in Mich: | Numb                    | oer of Years    | Total of Yea | Number<br>ars:        | Total<br>Teaching Years: |              |
| Locations:                                        | Organization Role:      |                 |              | Total FTE:            |                          |              |
| Include In REP                                    | Third Party             |                 |              | Spouse is             | an employee              |              |
| Do not publish contact information or share       | e with any third-partie | 5.              |              |                       |                          |              |

#### **Benefits**

The "Benefits" tab displays all your current Human Resources benefit elections, including dates, descriptions, levels and amounts of benefits that are both provided by Kalamazoo RESA and elective.

The *employer* cost column and *employee* cost column are defined below:

**Total Subsidy Monthly Cost**. This column displays the **employer** paid portion of the current benefit costs.

**Total Employee Monthly Cost**. This column will display the **employee** paid portion of the benefit costs. Please note that this is the monthly cost and may be affected by the number of pays per year, month, etc.

## Making Changes to your Contacts

#### **Adding New Contacts**

1. Click on Add New Record located in the dark blue header. Type your information.

| Genera                         | al /                 | Address Fo                | rmer Names | Contacts | Employment | Benefits           | Pay           |
|--------------------------------|----------------------|---------------------------|------------|----------|------------|--------------------|---------------|
| <b>Emp</b><br>Activ            | p <b>loy</b><br>e Em | <b>ee Name:</b><br>ployee |            |          |            |                    |               |
| Contact Information:           |                      |                           |            |          |            |                    |               |
| 🖶 Add new record 🔗 Refresh     |                      |                           |            |          |            |                    |               |
|                                |                      | Contact Type              | Conta      | ct Value | Listed     | Emerge<br>Notifice | ency<br>ation |
| 1                              | Х                    | Work Email                |            |          | Y          | Y                  |               |
| 1                              | X                    |                           |            |          |            |                    |               |
| /                              | X                    | Office Phone              |            |          | Y          | Y                  |               |
| 1                              | X                    |                           |            |          |            |                    |               |
| 1                              | X                    | Cell Phone                |            |          | Υ          | Y                  |               |
|                                |                      |                           |            |          |            |                    |               |
| Emergency Contact Information: |                      |                           |            |          |            |                    |               |
| Add new record Refresh         |                      |                           |            |          |            |                    |               |
|                                |                      | Contact Nam               | e Conta    | ct Value | Ranking    |                    |               |
| 1                              | Х                    |                           |            |          |            |                    |               |
| 1                              | X                    |                           |            |          |            |                    |               |

2. Use the repencil icon to edit, the repeace check mark to confirm a new entry, and the repeace to delete data.

| 🛨 Add new record 🧐 Refresh                                                                                                    |              |               |         |  |  |  |
|----------------------------------------------------------------------------------------------------|--------------|---------------|---------|--|--|--|
|                                                                                                    | Contact Name | Contact Value | Ranking |  |  |  |
| <ul> <li>Image: A start of the start of the start of</li></ul> |              |               |         |  |  |  |
| ×                                                                                                    |              |               |         |  |  |  |